## Raspberry Pi を用いた無線カメラ(11ac版)

2016/07/08 rev2.0

これは Raspberry Pi を使ってリアルタイム無線カメラを作る手順説明です。 さまざまなパッケージの導入を、ディスクイメージをコピーすることで簡略化しています。 なお、このディスクイメージには無編集の GNU GPL v2 ライセンスのパッケージを含みます。

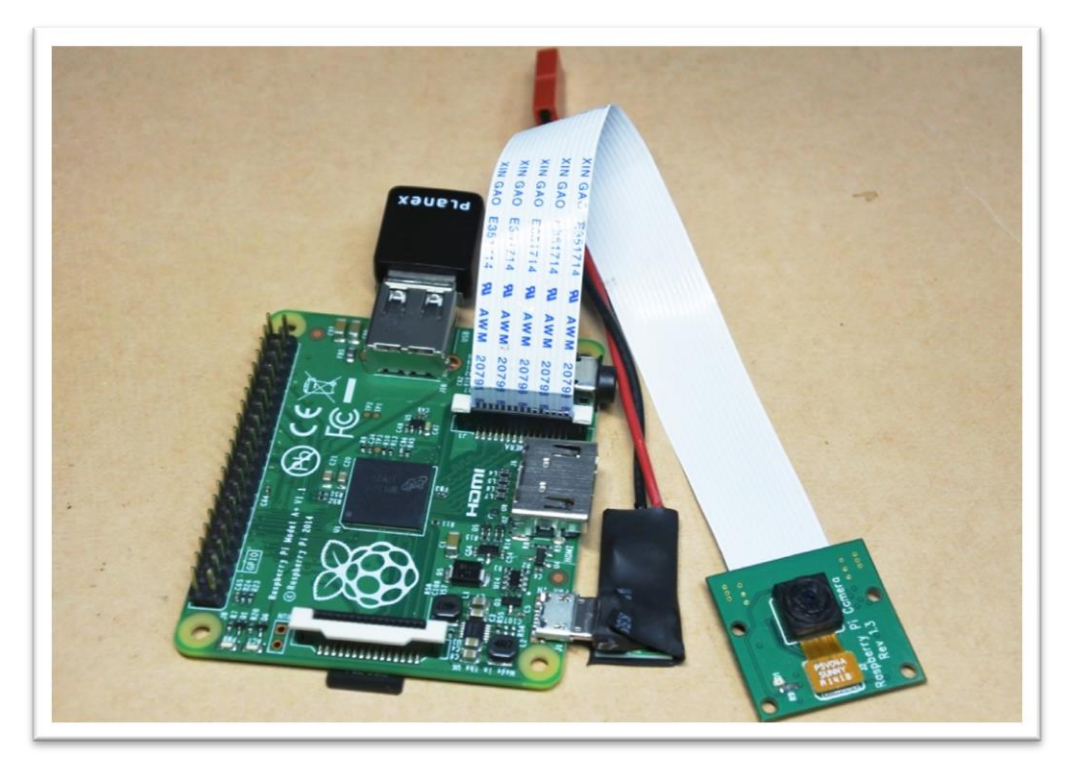

Raspberry Pi(ラズベリーパイ)は手のひらサイズの Linux コンピュータです。

HDMI に液晶画面を、USB にキーボードとマウスをつなげばパソコンと同じように使うことができます。

今回はこの Raspberry Pi に純正カメラを接続し、WiFi 経由で映像を転送するリアルタイム 無線カメラにします。

rev2.0 では 802.11ac wifi を使うことで伝送距離・画質を改善しました。

また、屋外でも十分な伝送距離を発揮します。

注: ラズパイ2、ラズパイ3では無線LANドライバが未対応のため動きません。

目次

| 1、 | カメラの材料と必要な機材     | 2 P |
|----|------------------|-----|
| 2  | <b>CD</b> カ ドの淮借 | 2 D |

| 2、 | SD カードの準備 | 3 F |
|----|-----------|-----|
| ~  |           |     |

- 3、 カメラの使い方 4 P
- 4、 SSH 接続の方法 7P
- 5、 無線 lan の SSID の変更(必読) 8 P
- 6、 どうしても動かないときは? 8 P
- 7、 Tips(技術情報) 9 P

# 1、 <u>カメラの材料と必要な機材</u>

| 名称                                           | 参考価格    | 取り扱い先    | 実測    |
|----------------------------------------------|---------|----------|-------|
|                                              |         |          | 重量(g) |
| Raspberry Pi A+                              | ¥3000~  | RS オンライン | 23.4  |
|                                              | ¥5800   | など       |       |
| Raspberry Pi camera module                   | ¥3400 ~ | RS オンライン | 4.0   |
|                                              | 4800    | など       |       |
| Planex GW450D2 (USB 無線 LAN)                  | ¥2100~  | Amazon   | 3.0   |
| ドライバの関係上、指定                                  |         | 家電量販店    |       |
| (他製品では動作しません)                                |         |          |       |
| 802.11ac に対応した無線ルータ                          | ¥3,068~ | Amazon   |       |
| または                                          |         | 家電量販店    |       |
| Elecom WDC-867SU3S                           |         |          |       |
| microSD カード(8GB 以上)                          | -       | 汎用       |       |
| 推奨 [8GB class10]                             |         |          |       |
| スマホ用充電器                                      | -       | 地上テスト用   |       |
| もしくはスマホ用モバイルバッテリー                            |         |          |       |
| 5V1A 電源                                      | ¥450~   | 出力を      | (3.5) |
| 例: 5V1.5A DC/DC コンバータ                        |         | microUSB |       |
| http://akizukidenshi.com/catalog/g/gK-09981/ |         | に加工する    |       |
| 5V1A 以上を供給できるならば他製品も可                        |         | 必要がある    |       |

· PC

Windows7 で動作検証済み VLC media player SSH 接続には TeraTerm を使う 2、 **SD**カードの準備

microSD カードにディスクイメージを書き込みます。

ディスクイメージの書き込みにはフリーソフトの"Win32DiskImager"を使います。 http://sourceforge.net/projects/win32diskimager/

青いファイルマークをクリックして、書き込むイメージファイル[RaspiCamAC .img]を選択します。

microSD カードを PC に挿入したら、スタートボタンの「コンピュータ」から microSD が認識され、

名前(G:)のように英大文字(ドライブ名)がふられていることを確認してください。

Win32DiskImagerの右上 Device を先ほど確認した英大文字に設定してください。

<u>ドライブ名の英大文字を間違えると HDD や USB メモリのデータが消えるので慎重に確</u> 認してください。

Write ボタンをクリックして書き込みます。書き込みには10分以上かかります。

| 😒 Win32 Disk Imager          |            |
|------------------------------|------------|
| Image File                   | Device     |
| C:/RaspiCam_release1.img     | [G:¥] 🔻    |
| Copy MD5 Hash:               |            |
| Frogress                     |            |
| Version: 0.9.5 Cancel Read W | Arite Exit |

すでにイメージファイルが書き込まれている場合、警告画面が出ますが Yes で続行して 構いません。

書き込みができない場合は、

- micorSD の容量が足りない
- フォーマットが必要(microSDのセクタが壊れている) などが考えられます。
   microSDをフォーマットする場合はクイックフォーマットではなく通常のフォーマットをかけてください。それでもダメなときはインターネットから SD Card Formatter をダウンロードして、上書きフォーマットを試してください。

また、Read ボタンから現在選択されている SD カードのディスクイメージを吸い出す こともできます。バックアップを取るときに活用してください。 3、 <u>カメラの使い方</u>

カメラ本体の準備をします

まず Raspberry Pi にディスクイメージを書き込んだ SD カードを差し込みます。 microSD は裏側に挿す場所があります。

microSD をカチッと音がするまで押し込むと挿さり、もう一度押し込むと抜けます。

次に、USB ポートに USB 無線 LAN を挿します。

最後に、camera module を接続します。USB と HDMI の間、camera と書かれたフラットケーブル用端子の白いコネクタがカメラの接続先です。

白い部分を上にあげ(引っ張るだけで取らない)フラットケーブルを差し込みます。フ ラットケーブルの青いテープが張ってある側が USB 側に、銀の端子が見えている側が HDMI 側に来ます。

最後に白い部品をもとの位置に押し下げるとフラットケーブルが固定され、接続完了で す。

まったく同じ端子が microSD 側にもありますが、それはディスプレイ用です。

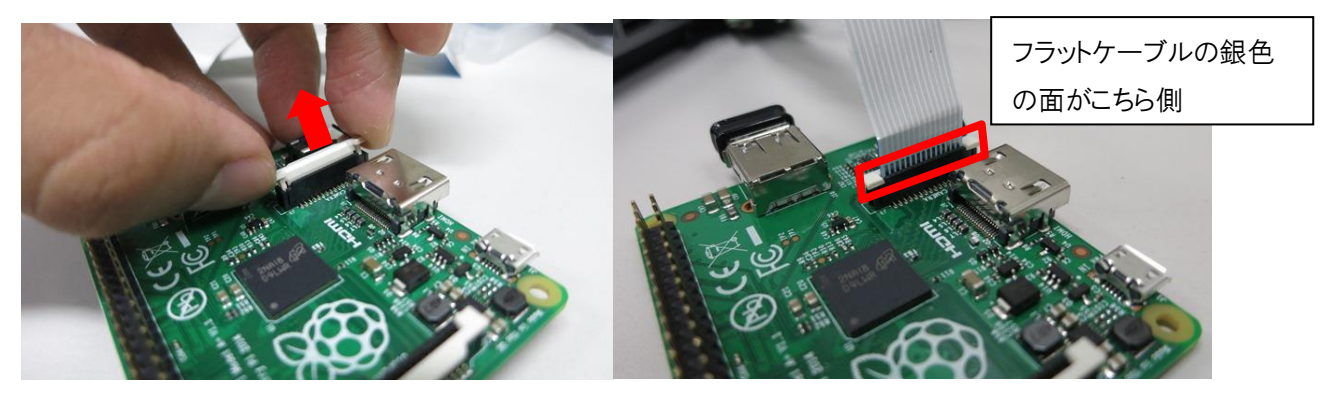

これで、Raspberry Piには

- microSD カード
- USB 無線 LAN
- カメラモジュール

の3個が接続されました

カメラ本体の準備ができたら、まず地上側の無線ルータを起動します。 Elecom WDC-867SU3S は USB 無線子機でありながら親機モードとして使うことが出 来る機種です。親機としての使用方法は

公式から windows 用ドライバーを取得
 http://www2.elecom.co.jp/search/link/search.asp?kataban=WDC-867SU3SBK&link\_type=3
 >> Windows10 上でも、Windows 用ドライバで動きます
 2、ドライバーをインストールしたら WDC-867SU3S を接続
 3、C:¥Program Files (x86)¥elecom¥Common¥ApUI.exe を起動

無線ルータのネットワークを設定します。

[ デフォルト設定 ]

802.11ac SSID:RASPIAC 認証:WPA2-PSK 暗号化:AES PASS:raspicam5 チャンネル:任意

(WDC-867SU3S では設定できませんが) チャンネルを W56 帯のみに設定すれば、屋外でも 使用できます。 (逆に W52、W53 帯を屋外で使用することは違法 です)

無線ルータにネットワークが設定出来たら、カメラの電源を入れます。

microUSB の端子が電源です。電源は 5V1A 以上ならばスマホ用モバイルバッテリーで も 5V レギュレータでも構いません。

この microUSB に接続すると電源が自動的に入ります。また、このコードを抜くと電源が落ちます。

起動すると本体の赤 LED が点灯し、緑 LED が点滅します。起動にはしばらくかかります。

起動しなかった場合は一度 microUSB を抜いて、再度接続してみてください。

ただし、何度試しても接続できない場合は後ろのページの「5、どうしてもつながらな いときは?」を参照してください。

・microSD カードはささっているか

・カメラは正しく接続されているか

·Raspberry Pi に異常な発熱はないか

どうしてもカメラが起動しない場合、microSD カードに再度ディスクイメージを書き直 してみてください。 カメラの起動を確認したら、PC 側で受信してみましょう。 カメラ映像は VLC media player で受信できます。 https://www.videolan.org/vlc/index.ja.html 起動したら左上メニューバーの メディア>ネットワークストリームを開く

ネットワークプロトコルには

http://raspicam.local:8080/?action=stream

詳細設定オプションの表示を開き

キャッシュ:50 ms (この時間分ディレイが発生するが、フレームレートは安定する) 設定したら、再生ボタンを押す。映らない場合やカクカクする場合は同じ設定手順をも う一度行う。(接続1回目はほぼ確実にカクカクします。)

| ▶ ファイル (F)                                                                                                    | 💿 ディスク (D)                                                                   | 🚏 ネットワーク (N)                                         |                                     |     |  |  |  |
|----------------------------------------------------------------------------------------------------|------------------------------------------------------------------------------|------------------------------------------------------|-------------------------------------|-----|--|--|--|
| ーネットワークプロ                                                                                                    | ייייייייייייייייייייייייייייייייייייי                                        | a                                                    |                                     | _   |  |  |  |
| ネットワークURI                                                                                                    | を入力してください。                                                                   |                                                      |                                     |     |  |  |  |
| http://raspic                                                                                                    | am.local:8080/?actic                                                         | n=stream                                             |                                     | •   |  |  |  |
| http://www.                                                                                                    | example.com/stream;                                                          | องi                                                  |                                     |     |  |  |  |
| rtp://@:1234<br>mms://mms                                                                                                    | t<br>examples.com/strea⊓                                                     | nasx                                                 |                                     |     |  |  |  |
| rtsp://serve                                                                                                    | r.example.org:8080/te                                                        | estsdp                                               |                                     |     |  |  |  |
| http://www.                                                                                                    | http://www.yourtube.com/watch?v=gg64x                                        |                                                      |                                     |     |  |  |  |
|                                                                                                    |                                                                              |                                                      |                                     |     |  |  |  |
|                                                                                                    |                                                                              |                                                      |                                     |     |  |  |  |
|                                                                                                    |                                                                              |                                                      |                                     |     |  |  |  |
| 7] ≣¥⊛m≣∿⇔+-∿⊳                                                                                                    | ->.の主二 (M)                                                                   |                                                      |                                     |     |  |  |  |
| ] 詳細設定オプシ                                                                                                    | <sub>ヨン</sub> の表示 (M)                                                        |                                                      |                                     |     |  |  |  |
| ] 詳細設定オブシ<br>キャッシュ                                                                                                    | ョンの表示 (M)<br>50 ms 🔿                                                         | 開始台                                                  | 寺間 00H:00m:00s.000                  | ) 🌩 |  |  |  |
| 】詳細設定オプシ<br>キャッシュ                                                                                                    | ョンの表示(M)<br>50 ms 🔿                                                          | 開始:                                                  | 寺間 00H:00m:00s.000                  | ) 🌲 |  |  |  |
| 】 詳細設定オブシ<br>キャッシュ                                                                                                    | ョンの表示 (M)<br>50 ms 🍨<br>同期再生する (外部:                                          | 開始5<br>オーディオファイルなど…)                                 | 寺間 00H:00m:00s.000                  | )   |  |  |  |
| 】 詳細設定オプシ<br>キャッシュ<br>「別のメディアと<br>MRL                                                                                                    | ョンの表示(M)<br>50 ms 条<br>同期再生する(外部:<br>http://raspicam.loc                     | 開始5<br>オーディオファイルなど…)<br>al:8080/?action=stream       | 寺間 00H:00m:00s.000                  | )   |  |  |  |
| <ul> <li>         ご 詳細設定オブシ<br/>キャッシュ         <ul> <li>             別のメディアと             MRL             オプションの硬集         </li> </ul> </li> </ul> | ョンの表示(M)<br>50 ms 美<br>同期再生する(外部:<br>http://raspicam.loc                     | 開始5<br>オーディオファイルなど…)<br>al:8080/?action=stream<br>50 | 寺間 00H:00m:00s.000                  |     |  |  |  |
| 】詳細設定オプシ<br>キャッシュ<br>別のメディアと<br>MRL<br>オプションの編集                                                                                                  | ョンの表示(M)<br>50 ms 争<br>同期再生する(外部<br>http://raspicam.loc<br>:network-caching= | 開始は<br>オーディオファイルなど…)<br>al:8080/?action=stream<br>50 | 寺間 00H:00m:00s.000                  |     |  |  |  |
| <ul> <li>■ 詳細設定オプシ</li> <li>キャッシュ</li> <li>■ 別のメディアと</li> <li>MRL</li> <li>オプションの編集</li> </ul>                                                   | ョンの表示(M)<br>50 ms 争<br>同期再生する(外部<br>http://raspicam.loc<br>:network-caching= | 開始5<br>オーディオファイルなど…)<br>al:8080/?action=stream<br>50 | 寺間 00H:00m:00s.000<br>再生 (P) ▼ きゃンセ | ) 🍨 |  |  |  |

カメラの電源をすぐに落とす場合は microUSB を抜きます。しかしこの方法は強制終了 にあたるので、できれば後述の SSH 接続によるコマンドラインからのシャットダウン を推奨します。

強制終了は場合によっては Raspberry Pi 本体を使用不能にする可能性があります。

また、スマホ用モバイルバッテリーを電源に使っていると、電池の消費を忘れて連続稼働し、電池が空になって強制的に電源が落ちることもあります。

モバイルバッテリーまたはリポ充電池を電源に使う場合は残量に気を付けてください。

### 4、 <u>SSH 接続の方法</u>

| Teraterm の TCP/IP 接続を用います。 | ホストネームは" | raspicam.local" | です。 |
|----------------------------|----------|-----------------|-----|
|----------------------------|----------|-----------------|-----|

| Tera Term: 新しい接続     | ×                                                                                                    |
|----------------------|----------------------------------------------------------------------------------------------------|
| ● TCP/IP ホスト(<br>サービ | T): raspicam.local<br>『ヒストリ(O)<br>ス: © Telnet<br>の SSH SSHバージョン(V): SSH2 ・<br>こその他 プロトコル(C): UNSPEC ・ |
| ◎シリアル(E) ボート(        | R): COMB: Intel(R) Active Management 🔹                                                                |
| ок                   | キャンセル ヘルプ(H)                                                                                          |

接続に成功するとログイン画面が表示されるので

ユーザー: pi

パスワード: raspberry

で Raspberry Pi のコマンドラインにログインできます。

ここでは一般的な Raspberry Pi のコマンドが使用できます。

| シャットダウン:      | sudo halt                    |
|---------------|------------------------------|
| 再起動:          | sudo reboot                  |
| カメラ設定ファイルの変更: | sudo nano /home/pi/stream.sh |
| ラズベリーパイの設定:   | sudo raspi-config            |

また、SSH 接続ができない場合は、Raspberry Pi を HDMI から液晶につないでデスクトップ PC のように扱うこともできます。

その場合、Raspberry Pi A+には USB 端子が1 つしかないので、USB ハブを使ってキーボード、マウス、USB 無線 LAN を接続する必要があります。

#### 5、 無線 LAN の SSID の変更

デフォルトのネットワーク SSID をそのまま大会当日に使うと混信が予想されます。 大会会場では使用する SSID を変更してください。 SSH 接続を行い

sudo nano /etc/network/interfaces

するとテキストファイルの編集が開始されます。末尾2行の

allow-hotplug ra0 auto ra0 iface ra0 inet manual wpa-ssid "RASPIAC" wpa-psk "raspicam5"

この SSID とパスワードを任意に変更してください。 変更が完了したら Ctr+x 、y、Enter で編集を終了します。 地上側の無線ルータの SSID とパスワードを変更することも忘れないでください。

6、 どうしても動かないときは?

カメラが動かないときは、とりあえず microSD カードのディスクイメージをもう一度書 き込んでみてください。

◆ ディスクイメージが書き込めない
 4GBの microSD だと厳密には容量が足りない場合があります。
 ディスクフォーマット(SD Card formatter で論理サイズ調整、上書きフォーマット)
 をかけるのも手です。

◆ 緑色の LED が点灯したまま動かない
 緑色の LED は SD カード読み取り中のランプです
 これが点滅ではなく点灯したままの時は、とりあえず一度 USB を抜き、再度 USB を挿して電源を入れてみてください。
 また、microSD を差し忘れて起動した場合も緑色が点灯したままになります。
 最悪、Raspberry Pi本体が破損している可能性があります。

カメラが止まる、遅い 無線ルータと PC 間も高速通信が要求されるので、有線 LAN か 802.11ac で接続し てください。その他の無線 LAN で接続すると通信速度が低下し、本来のフレームレ ートが発揮されない場合があります。

### 7、 <u>Tips(技術情報)</u>

◆ Raspberry Pi camera moduleの使い方

http://www.mztn.org/rpi/rpi23.html

/home/pi/stream. sh ( <u>http://neuralassembly.blogspot.jp/2013/11/raspberry-pipi-noirandroid.html</u> 参照)

| #!/bin/bash                                                                                          |
|----------------------------------------------------------------------------------------------------|
|                                                                                                    |
| if pgrep mjpg_streamer > /dev/null                                                                   |
| then                                                                                                 |
| echo "mjpg_streamer already running"                                                                 |
| else                                                                                                 |
| LD_LIBRARY_PATH=/opt/mjpg-streamer/ /opt/mjpg-streamer/mjpg_streamer                                 |
| -i "input_raspicam.so -fps 20 -q 50 -x 800 -y 480 -ex sports -awb fluorescent" -o "output_http.so -p |
| 8080 -w /opt/mjpg-streamer/www" > /dev/null 2>&1&                                                    |
| echo "mjpg_streamer started"                                                                         |
| fi                                                                                                   |

"-ex sports"は上記サイトにある露出モードをスポーツモードにするオプションである。 "-awb fluorescent"を追加してホワイトバランスを蛍光灯向けに一定とした。 上記の stream. sh を/etc/rc. local にて起動時に自動実行するようにしています。

◆ 主な使用パッケージ

・2016-05-27-raspbian-jessie-lite (Desktop 版もあります。欲しければ連絡ください)

- •kerner 4.4.11+
- ·GW-450D2 driver http://www.planex.co.jp/support/download/gw-450d2/
- •mjpg-streamer https://github.com/jacksonliam/mjpg-streamer
- •avahi-daemon

電源はどんなものを使えばいいの? ラズパイカメラの消費電力は 5V0.4Ah(ラズパイA+にて実測)です。 5V1Ah が供給できるならば3端子レギュレータでも DCDC コンバータでもなんでもいいと思います。 例: http://akizukidenshi.com/catalog/g/gK-09981/ いわゆるラジコン用の BEC でも代用できます。 ほとんどの場合、出力端子を自分でmicroUSBに改造する必要があります。 電子部品屋でコネクタのみを購入することもできますが、100 均のスマホ用コードを利用する方法もありま す。 Raspberry Pi A+ってどこで売ってるの?

| 2016年7月現在、A+の国 | 国内在庫は絶望的… |
|----------------|-----------|
|----------------|-----------|

| 販売店     | ネット | 実店舗 | Raspberry Pi A+ | Camera | Camera | 利用情報       |
|---------|-----|-----|-----------------|--------|--------|------------|
|         | 通販  | 販売  |                 | module | Module |            |
|         |     |     |                 |        | V2     |            |
| 秋月電子    | 0   | 0   | 在庫無し            | 在庫有り   | 在庫有り   | 秋葉原店舗あり    |
|         |     |     | ¥3,000          | ¥2,852 | ¥3,981 |            |
| 千石電商    | 0   | 0   | 臨時入荷            | 在庫有り   | 在庫有り   | 秋葉原本店あり    |
|         |     |     | ¥3,241          | ¥4,167 | ¥4,352 |            |
| RS      | 0   |     | 入荷未定            | 登録抹消   | 在庫有り   | 入荷予定日は前後   |
| オンライン   |     |     | ¥2,790          |        | ¥3,418 | するので予測不能   |
| チッフ゜ワン  | 0   |     | 未入荷             | 在庫有り   | 在庫有り   | ラズパイ3の安定供給 |
| ストッフ゜   |     |     |                 | ¥3,430 | ¥3,400 | 送料安い       |
| スイッチ    | 0   |     | 在庫なし            | 販売終了   | 在庫有り   |            |
| サイエンス   |     |     | ¥3,000          |        | ¥4,333 |            |
| マルツハ゜ーツ | 0   | 0   | 納期 3~4 週間       | 在庫有り   | 在庫有り   |            |
|         |     |     | ¥4,670          | ¥4,980 | ¥4,250 |            |

es 8 Megapixel Camera 🔹

>>A+を海外から買うなら、いっそ同等品のラズパイ ZERO を買ってしまった方がいいと思う ラズパイ ZERO でも動作確認しております。

今後は Raspberry Pi ZERO が中心になる、かも…?

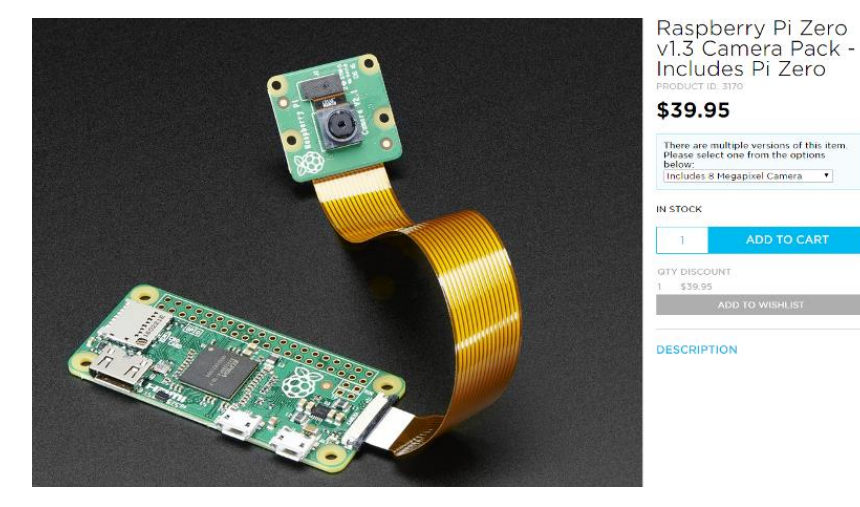

Raspberry Pi ZERO v1.3 本体重量 :9g ラズパイ A+と互換性あり カメラを使用するには 専用ケーブルが必要

> microUSB のため OTG ケーブル (microUSB-USB 変換)が必要

ラズパイ ZERO を日本に発送してくれる海外通販サイト https://www.adafruit.com/products/3170 https://shop.pimoroni.com/products/raspberry-pi-zero 週に一度ほど再入荷するので、入荷メール登録してじっくり待とう。 ◆ カメラの画角が狭い or カメラが大きすぎる 非公式ですがこういうものもあります。試したことはないので保証はできませんが

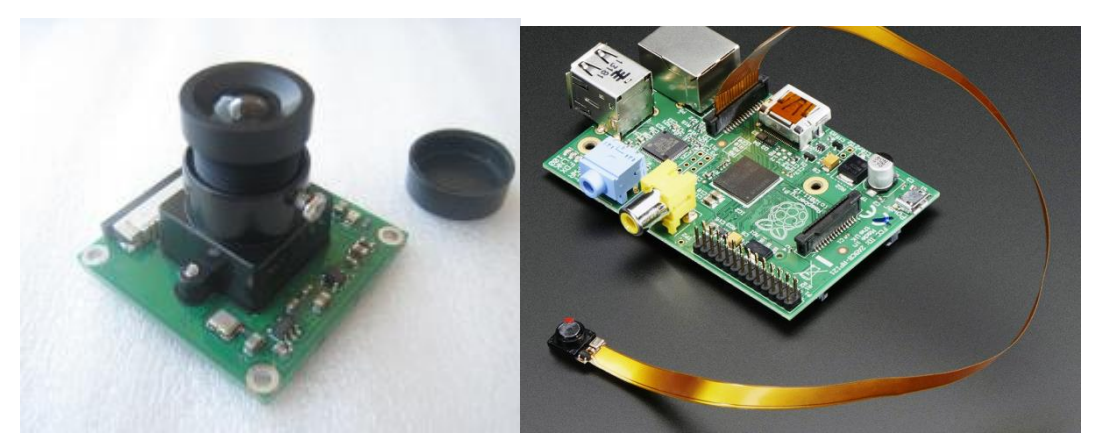

http://www.csun.co.jp/SHOP/2014091201.html
https://www.adafruit.com/product/1937

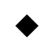

去年のディスクイメージ/資料が欲しい/もっとこうしたほうがいい 等々… 連絡ください。 rakkannteki909@gmail.com ご意見・感想なども送っていただけると嬉しいです。

以上